## Jak se propojit s již zaregistrovanou organizací?

→ Nejprve se do SISTA přihlaste způsobem, na který jste zvyklí:

- e-mail a heslo
- Google
- identifikační prostředky (NIA, bankID, mojeID, ....)

## 🔊 SISTA

|                                                                                                    |                                                               | _                                                                                               |  |
|----------------------------------------------------------------------------------------------------|---------------------------------------------------------------|-------------------------------------------------------------------------------------------------|--|
| Získejte prost                                                                                                    | redky                                                         |                                                                                                 |  |
| pro váš projel                                                                                                    | <t j<="" td=""><td></td><td></td></t>                         |                                                                                                 |  |
| Přihlašte se do informačního systému SIS<br>ke všem aktuálním možnostem podpory.<br>ČR a dalšími poskytovateli podpory a spra                           | STA, mėjte přistup<br>komunikujte s TA<br>avujte své projekty | ━ ■ _                                                                                           |  |
| v realizaci. Zapojit se můžete i do hodnoo<br>projektů.                                                                                                 | xení výzkumných                                               |                                                                                                 |  |
| v realizaci. Zapojit se můžete i do hodnoo<br>projektů.<br>Vyberte způsob přihlášení                                                                    | ení výzkumných                                                | Jste tu poprvě?                                                                                 |  |
| v realizaci. Zapojit se můžete i do hodnoo<br>projektů.<br>Vyberte způsob přihlášení<br>Wydite Bankovní identitu, MojelD                                | rení výzkumných                                               | Jste tu poprvě?<br>Než začnete se systémem pracovat, je nutné se registrovat.                   |  |
| v realizaci. Zapojit se můžete i do hodnoo<br>projektů.<br>Vyberte způsob přihlášení<br>identita občana<br>Využijte Bankovní identitu, MojelD<br>E-mail | rení výzkumných                                               | Jste tu poprvé?<br>Než začnete se systémem pracovat, je nutné se registrovat.<br>Registrovat se |  |

## → Po přihlášení na úvodní obrazovce máte dostupné následující možnosti:

- ztotožnění
- propojení se s organizací (registrace)

| 💋 SISTA 🔤            | Q, Hiedat                                                                                                    |                                                                                                    |                                                                                                    |
|----------------------|----------------------------------------------------------------------------------------------------|----------------------------------------------------------------------------------------------------|----------------------------------------------------------------------------------------------------|
| Přehled              | Přehled                                                                                                    |                                                                                                    |                                                                                                    |
| Ükoly<br>Nastavení 🗸 | Využijte Identitu občana<br>Identita občana vám umožní provádět úkony vůči<br>platného ověření a příslušných oprávnění nebude v<br>realizací projektů a dalších elektronických úkoneci          | TA ČR bez nutnosti dalšiho ověľování totožnosti, včetr<br>/ budoucnu možné participovat na procesech spojený<br>1 v SISTA vůči TA ČR. Doporučujeme projit procesem :                         | ně např. elektronického podpisu smlouvy. Bez<br>ých s podáním návrhu projektu/nabidky, hodnocením,<br>iztotožnění co nejdříve to bude možně.<br>Použít Identitu občana |
|                      | Váš profil zatím není propojen s žá<br>Uchazečem je pro potřeby poskytnutí podpory org<br>právnická osoba nebo fyzická osoba, která se uch<br>právnické osobě (dále souhrně jen organizace). Or | idnou organizací<br>anizační složka státu nebo organizační jednotka minis<br>ází o poskytnutí podpory. Váš učet je účtem fyzické or<br>ganizace jsou ve většině případů subjekty podávajícín | isterstva, zabývající se výzkumem a vývojem, a dále<br>soby bez příslušností podnikající fyzické osobě či<br>mi návrhy a nabidky do otevřených výzev.<br>Propojit      |
|                      | Přihlášení do ISTA<br>Pro přihlášení do ISTA pokračujte tlačitkem<br>níže. ISTA je informační systém pro přípravu a<br>správu výzkumných projektů TA ČR a dalších                               | Průvodce podáním nabídky<br>BETA2<br>Pro přihlášení k podání nabídky do veřejně<br>zakázky pokračujte tisčítkem níže.                                                                        |                                                                                                    |

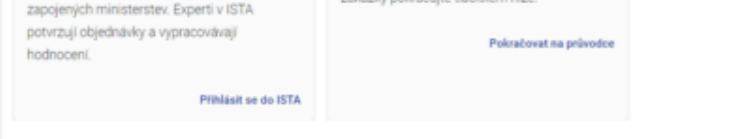

pozn. Bez ztotožnění není možné se s organizací propojit (ať už s již zaregistrovanou organizací nebo provést její registraci). Pokud jste ztotožněním v minulosti prošli, danou možnost již na úvodní obrazovce mít k dispozici nebudete.

→ Klikněte na tlačítko "Propojit" a vyplňte IČO registrující organizace.

| Propojení s organizací |                     |  |  |  |  |
|------------------------|---------------------|--|--|--|--|
|                        |                     |  |  |  |  |
|                        | Vyhledat organizaci |  |  |  |  |

Následně, pokud je již subjekt v SISTA registrován, budete vyzváni k potvrzení, že se chcete se subjektem propojit. V

 případě potvrzení pomocí volby "Pokračovat" bude odeslána žádost správci registrovaného subjektu a o jejím
 vyřízení, budete pomocí notifikace informováni.

Pokud subjekt registrován není, je nejprve nutné provést jeho registraci. Návod pro tento krok naleznete na webu SISTA.

| Propojení s organizací                  |       | ×               |
|-----------------------------------------|-------|-----------------|
| Organizace<br>Chcete požádat o přidání? | s IČO | již správce má. |
| Vybrat jiné IČO                         |       | Pokračovat      |

https://www.tacr.cz/jak-se-propojit-s-jiz-zaregistrovanou-organizaci/